## Sevgili Öğrencim

Tezini Turnitin Programına yüklemen gerekiyor. Bunu nasıl yapacağını göstereceğim

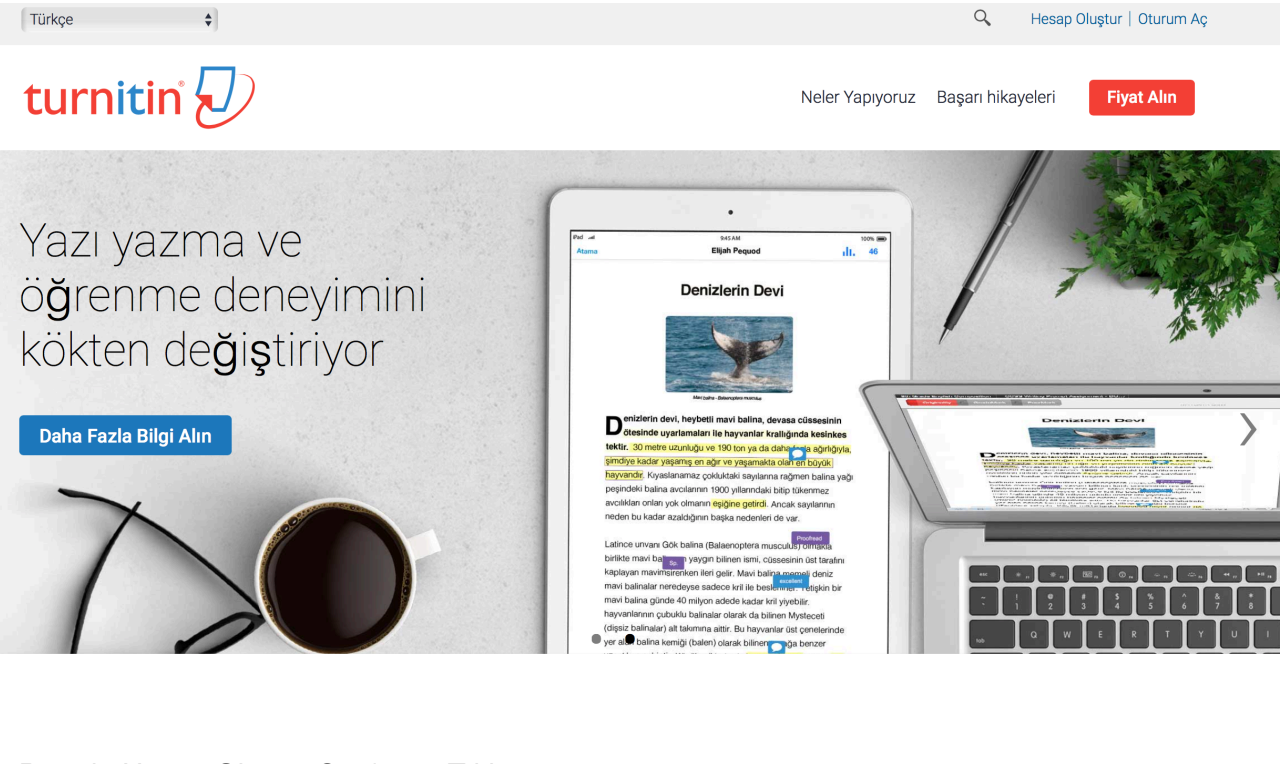

## Birincisi <u>www.turnitin.com</u> adresine giriyorsun Aşağıda Görseli mevcut.

## Burada Hesap Oluştur Sayfasını Tıklıyorsun.

|          | Şifrenizi mi unuttunuz? <u>Buraya tıklayınız.</u>                                   |  |
|----------|-------------------------------------------------------------------------------------|--|
|          | Yeni hesap oluştur                                                                  |  |
| I        | Lütfen servisi öğretmen olarak mı öğrenci olarak mı olarak kullanacağınızı seçiniz. |  |
| ġ        | Öğrenci                                                                             |  |
| <u>(</u> | <u>Öğretmen</u>                                                                     |  |
| ġ        | Öğretim Asistanı                                                                    |  |
|          |                                                                                     |  |
|          |                                                                                     |  |

Öğrenci Sekmesini girdiğinde Sana Aşağıdaki gibi bir görüntü sunuyor. Orada Bazı bilgileri girmen gerekiyor.

Klasör sınıf numarası Klasörün Şifresi Klasörün Sınıf adı : 20027649 : 88888888 : İntihal 2021

Bu Yukarıda girdiğin bilgilerle birlikte kayıt olursan İntihal 2021 olarak bir klasör açılıyor, Bu klasöre Tez'ini Yüklemen gerekiyor. Yüklerken Dikkat etmen gereken hususlar şunlar

| Zeni Öğrenci Hesabı oluştur                                                                                                    |
|----------------------------------------------------------------------------------------------------|
| Sınıf Numarası Bilgisi                                                                                                    |
| üm öğrenciler aktif bir sınıfa kaydolmak zorundadır. Herhangibir sınıfa kaydolmak için,<br>itfen öğretmeniniz tarafından size verilen sınıf Numaranızı ve kayıt şifrenizi giriniz.        |
| ütfen şifre ve pin kodunun büyük küçük harfe duyarlı olduğunu dikkate alınız. Bu<br>ilgiye sahip değilseniz veya girdiğiniz bilgi yanlış ise, lütfen öğretmeninizle iletişime<br>leçiniz. |
| Sinif Numarasi                                                                                                    |
| Sunf kayıt şifresi<br>Kullanıcı Bilgisi                                                                                                    |
| ldiniz                                                                                                    |
|                                                                                                    |
| Boyadınız                                                                                                    |
| s <b>mi şu şekilde göster:</b><br>Ad (Boşluk) Soyad (örnek: Mehmet Girgin)<br>Soyad (Boşluk) Ad (örnek: Girgin Mehmet)<br>Soyad(Boşluk Yok)Ad (örnek: GirginMehmet)                       |

Tezini kapak, önsöz, teşekkür, ölçekler, CV kısımlarını çıkartarak yüklemen gerekiyor. Kaynakçan kalacak, Çıkan Sonuç %20'nin Üstündeyse o zaman değişiklikleri yapıp, tekrar yükleyeceksin. Bir sonraki yükleme 24 saat sonra oluyor. En sonunda %20 olana kadar devam edeceksin.

Şimdiden Başarılar Diliyorum.